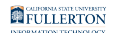

## **Authorization to Release Records**

This article covers how students can authorize the release of their information to specific individuals.

### 1. Log in to the campus portal and access the Student Homepage in Titan Online.

View step-by-step instructions on how to access the Student Homepage.

## 2. Click on the Profile tile.

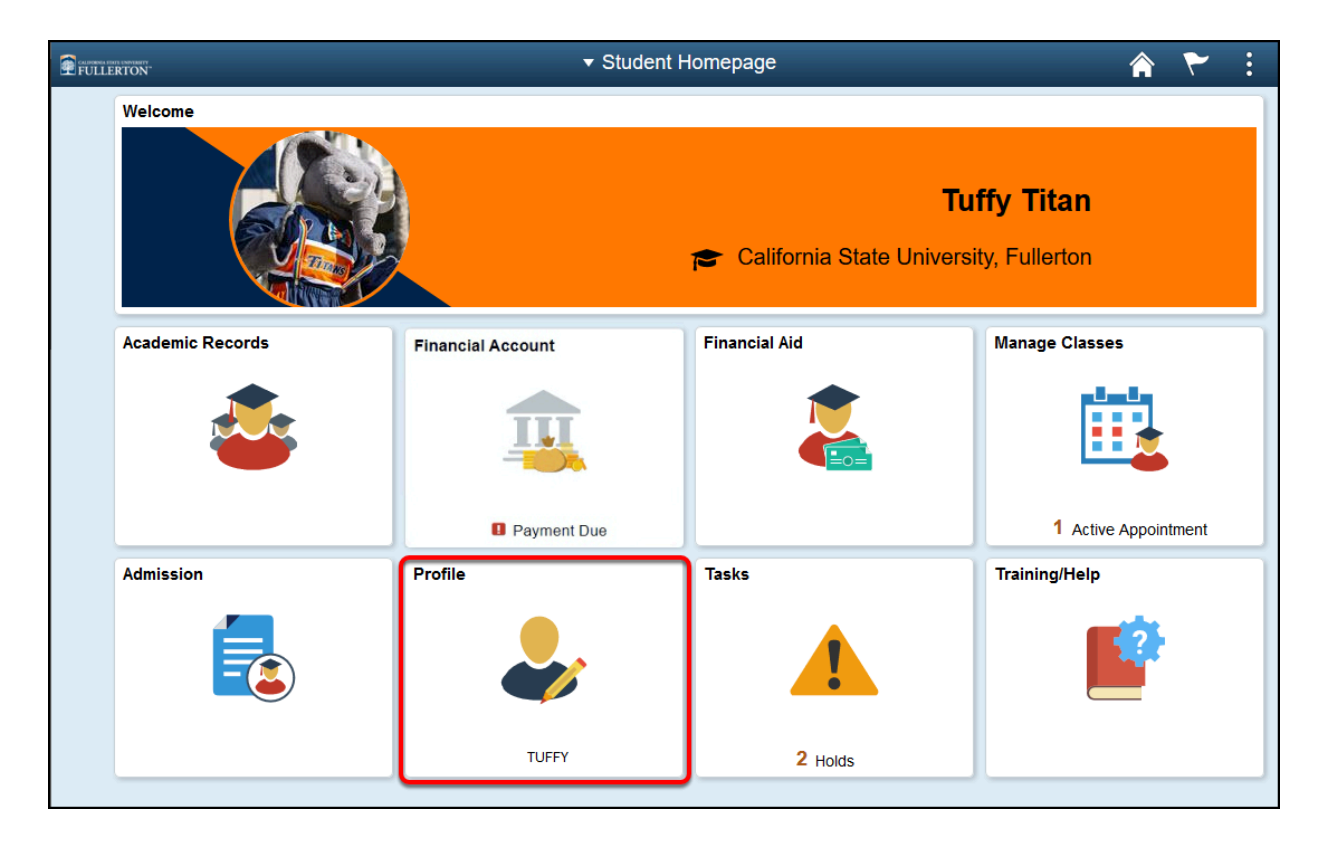

FULLERTON

## 3. Click on Authorization to Release.

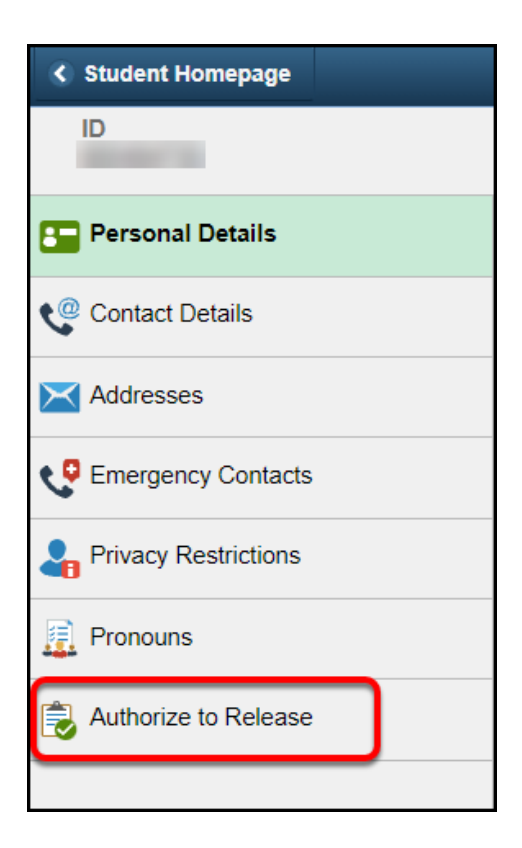

## Authorizing Individuals

## 1. Read through the Authorized to Release Statements and Instructions:

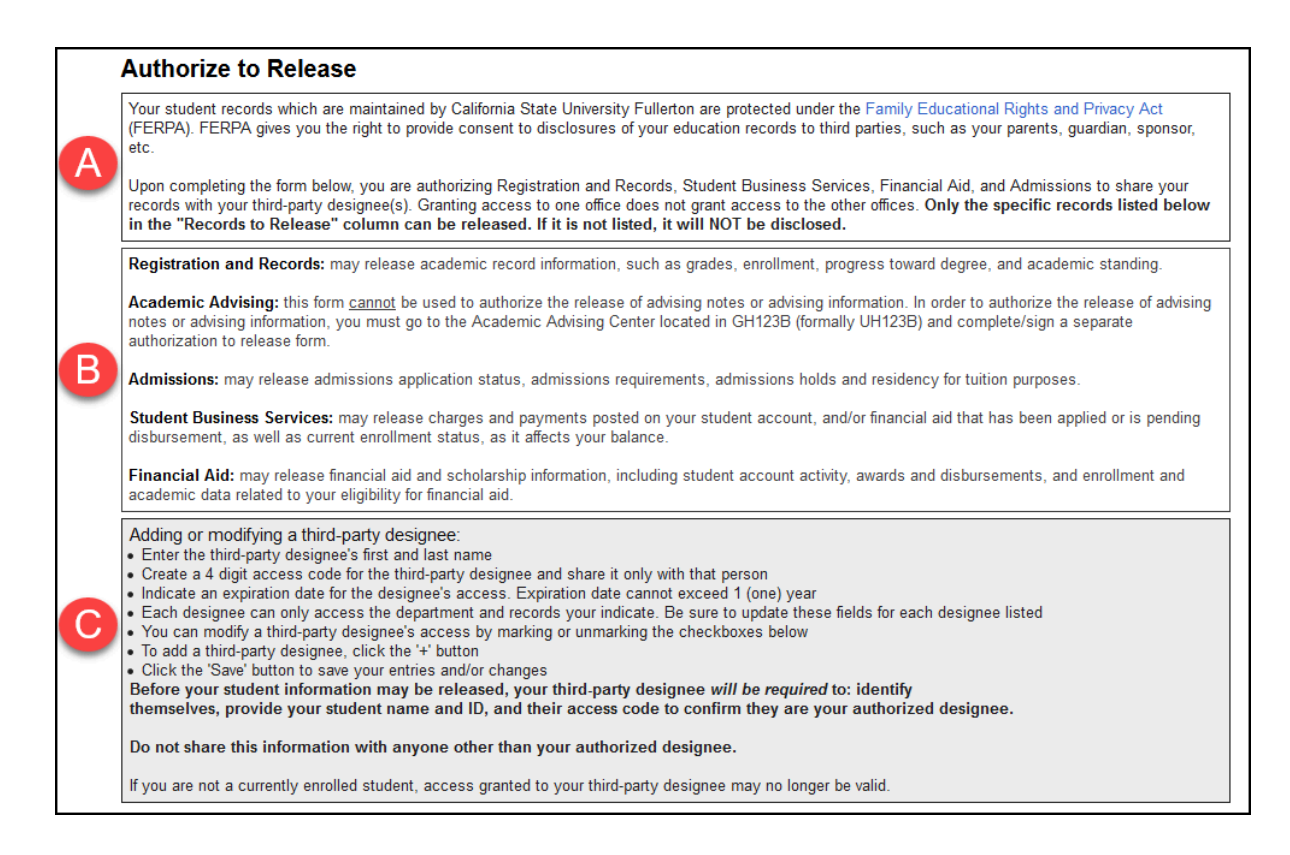

- A. FERPA
- B. Departments
- C. Instructions on adding or modifying a third-party designee

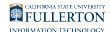

## 2. Enter the First Name and Last Name of the person you would like to release information to.

| Authorization to  | Release your Reco    | ord(s) to your Design | nee             |           |   |   |   |
|-------------------|----------------------|-----------------------|-----------------|-----------|---|---|---|
| Stu Tuffy Titan   |                      |                       | D 80000000      |           |   | + |   |
| Authorized Record | ds to be Released to | >                     |                 |           |   |   |   |
| *First Name       | First Name           |                       | *Last Name      | Last Name |   |   |   |
| *Access Code      | Access Code          |                       | Expiration Date | Date      |   |   |   |
| Department        | F                    | Records to Release    | Purpose of      | Release   |   |   |   |
|                   | ٩                    |                       | ٩               |           | 0 | + | - |
|                   |                      | Sav                   | e Cancel        |           |   |   |   |

#### 3. Enter an Access Code

This is a four-digit code that you make up for this person to use.

Keep note of the Access Code you create.

You will need to provide this code to the person /people you are listing for access.

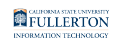

| Authorization to Release your Record(s) to your Designee |                |                 |             |  |  |  |  |
|----------------------------------------------------------|----------------|-----------------|-------------|--|--|--|--|
| Stu Tuffy Titan                                          |                | ID 80000000     | ID 80000000 |  |  |  |  |
| Authorized Records to                                    | be Released to |                 |             |  |  |  |  |
| *First Name A                                            | hsoka          | *Last Name      | Tano        |  |  |  |  |
| *Access Code                                             | Access Code    | Expiration Date | Date        |  |  |  |  |

#### 4. Click on the Expiration Date calendar icon.

| Authorization to Release your Record(s) to your Designee |                   |                 |      |     |  |  |  |
|----------------------------------------------------------|-------------------|-----------------|------|-----|--|--|--|
| Stu Tuffy Titan                                          |                   | ID 80000000     |      | + – |  |  |  |
| Authorized Records                                       | to be Released to |                 |      |     |  |  |  |
| *First Name                                              | Ahsoka            | *Last Name      | Tano |     |  |  |  |
| *Access Code                                             | 8547              | Expiration Date | Date |     |  |  |  |

#### 5. Select the date the access will expire on.

#### A NOTE:

The maximum time of access allowed is one year from the date of request

If you try to select a date beyond one year, you will get an error message

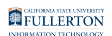

| <ul> <li>Create a 4 digit access code for the third-party designee and share it only with that</li> <li>Indicate an expiration date for the designee's access. Expiration date cannot excee</li> <li>Each designee can only access the department and records your indicate. Be su</li> <li>You can modify a third-party designee's access by marking or unmarking the che</li> <li>To add a third-party designee, click the '+' button</li> <li>Click the 'Save' button to save your entries and/or changes</li> <li>Before your student information may be released, your third-party designee</li> </ul> |                                   |                             |              |    | at person<br>eed 1 (one) vear<br>Calendar<br>October ~ 2022 |    |    |    |    |  |
|----------------------------------------------------------------------------------------------------|-----------------------------------|-----------------------------|--------------|----|-------------------------------------------------------------|----|----|----|----|--|
| themselves, provide y                                                                                                    | our student name and ID, and      | their access code to co     | s            | М  | Т                                                           | W  | Т  | F  | s  |  |
| Do not share this infor                                                                                                    | rmation with anyone other tha     | n your authorized desig     |              |    |                                                             |    |    |    | 1  |  |
| If you are not a currently                                                                                                    | y enrolled student, access grante | d to your third-party desig | 2            | 3  | 4                                                           | 5  | 6  | 7  | 8  |  |
| Authorization to Re                                                                                                    | elease your Record(s) to          | your Designee               | 9            | 10 | 11                                                          | 12 | 13 | 14 | 15 |  |
| Stu Tuffy Titan                                                                                                    |                                   | ID                          | 16           | 17 | 18                                                          | 19 | 20 | 21 | 22 |  |
| Authorized Records                                                                                                    | to be Released to                 |                             | 23           | 24 | 25                                                          | 26 | 27 | 28 | 29 |  |
| *First Name                                                                                                    | Ahsoka                            | *La                         | 30           | 31 |                                                             |    |    |    |    |  |
| *Access Code                                                                                                    | 8547                              | Exi                         | Current Date |    |                                                             |    | ۲  |    |    |  |

If you would like access to extend beyond one year, you will need to repeat the process after the expiration date.

#### 6. Click on the Department magnifying glass icon.

| Authorization to  | Release your Record(s) to y | our Designee       |            |     |
|-------------------|-----------------------------|--------------------|------------|-----|
| Stu Tuffy Titan   |                             | ID 80000000        |            | + – |
| Authorized Record | ds to be Released to        |                    |            |     |
| *First Name       | Ahsoka                      | *Last Name         | Tano       |     |
| *Access Code      | 8547                        | Expiration Date    | 10/11/2022 |     |
| Department        | Records to                  | Release Purpose of | f Release  |     |
|                   | ٩                           | ٩                  | •          | + - |

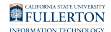

## 7. Select the Department for the records that you would like release.

| Cancel                             | Lookup |
|------------------------------------|--------|
| Search for: Department             |        |
| <ul> <li>Search Results</li> </ul> |        |
|                                    | 4 rows |
| Department 🛇                       |        |
| Admissions                         |        |
| Financial Aid                      |        |
| Registration and Records           |        |
| Student Business Services          |        |

#### 8. Click on the Records to Release magnifying glass icon.

| Authorization to Release your Record(s) to your Designee |               |                    |                 |            |     |  |  |
|----------------------------------------------------------|---------------|--------------------|-----------------|------------|-----|--|--|
| Stu Tuffy Titan                                          |               |                    | ID 80000000     |            | + - |  |  |
| Authorized Records                                       | to be Release | d to               |                 |            |     |  |  |
| *First Name                                              | Ahsoka        |                    | *Last Name      | Tano       |     |  |  |
| *Access Code                                             | 8547          |                    | Expiration Date | 10/11/2022 |     |  |  |
| Department                                               |               | Records to Release | Purpose of      | Release    |     |  |  |
| Financial Aid                                            | ۹             |                    | ٩               | •          | + - |  |  |

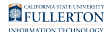

#### 9. Select the records you would like to release.

Solution Note: Items listed are based on the Department you selected

| Cancel                                | Lookup |        |
|---------------------------------------|--------|--------|
| Search for: Records to Release        |        |        |
|                                       |        | 5 rows |
| Records to Be Released $\diamondsuit$ |        |        |
| Aid Application                       |        |        |
| Appeals                               |        |        |
| Disbursement Records                  |        |        |
| Financial Aid Awards Information      |        |        |
| Loan Information                      |        |        |

#### 10. Provide a reason in the Purpose of Release field.

| Authorization to Release your Record(s) to your Designee |                      |                       |               |     |  |  |  |  |
|----------------------------------------------------------|----------------------|-----------------------|---------------|-----|--|--|--|--|
| Stu Tuffy Titan                                          |                      | ID 80000000           |               | + – |  |  |  |  |
| Authorized Record                                        | ds to be Released to |                       |               |     |  |  |  |  |
| *First Name                                              | Ahsoka               | *Last Name            | Tano          |     |  |  |  |  |
| *Access Code                                             | 8547                 | Expiration Date       | 10/11/2022    |     |  |  |  |  |
| Department                                               | Reco                 | rds to Release Purpos | se of Release |     |  |  |  |  |
| Financial Aid                                            | Q                    |                       | BO            | + - |  |  |  |  |

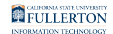

- A. Enter a reason in the Purpose of Release field.
- B. You can click on the **Information (i)** icon for samples of what to include in the **Purpose of Release** field.

#### 11. To add additional records for release, click on the plus icon and then enter the department, records to release, and purpose of release.

| Authorization to | Authorization to Release your Record(s) to your Designee |                    |                      |               |     |  |  |  |
|------------------|----------------------------------------------------------|--------------------|----------------------|---------------|-----|--|--|--|
| Stu Tuffy Titan  | I                                                        |                    | ID 80000000          |               | + - |  |  |  |
| Authorized Recor | ds to be Releas                                          | ed to              |                      |               |     |  |  |  |
| *First Name      | Ahsoka                                                   |                    | *Last Name           | Tano          |     |  |  |  |
| *Access Code     | 8547                                                     |                    | Expiration Date      | 10/11/2022    |     |  |  |  |
| Department       |                                                          | Records to Release | Purpose of           | Release       |     |  |  |  |
| Financial Aid    | Q                                                        | Loan Information   | <b>Q</b> Giving acce | ess to parent | + - |  |  |  |
|                  |                                                          | Save               | Cancel               |               |     |  |  |  |

### 12. Click Save when you are finished entering information.

| Authorization to | Release your    | Record(s) to your Designe | e               |               |     |
|------------------|-----------------|---------------------------|-----------------|---------------|-----|
| Stu Tuffy Titan  | 1               |                           | ID 80000000     |               | + – |
| Authorized Recor | ds to be Releas | ed to                     |                 |               |     |
| *First Name      | Ahsoka          |                           | *Last Name      | Tano          |     |
| *Access Code     | 8547            |                           | Expiration Date | 10/11/2022    |     |
| Department       |                 | Records to Release        | Purpose of      | Release       |     |
| Financial Aid    | ٩               | Loan Information          | Q Giving acce   | ess to parent | + - |
|                  |                 | Save                      | Cancel          |               |     |

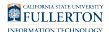

## Authorizing Additional Individuals For Records Release

# 1. To authorize another person to release records to, click on the plus icon.

| Authorization to | Release your    | Record(s) to your Designe | e               |               |     |
|------------------|-----------------|---------------------------|-----------------|---------------|-----|
| Stu Luffy Litan  |                 |                           | D 80000000      |               |     |
| Authorized Recor | ds to be Releas | ed to                     |                 |               |     |
| *First Name      | Ahsoka          |                           | *Last Name      | Tano          |     |
| *Access Code     | 8547            |                           | Expiration Date | 10/11/2022    |     |
| Department       |                 | Records to Release        | Purpose of      | f Release     |     |
| Financial Aid    | Q               | Loan Information          | Q Giving acco   | ess to parent | + - |
|                  |                 | Save                      | Cancel          |               |     |

2. A new section will appear below the first authorized individual.

| Stu Tuffy Titan                                               | Stu… Tuffy Titan                                |                                            |                                             |                   | + |
|---------------------------------------------------------------|-------------------------------------------------|--------------------------------------------|---------------------------------------------|-------------------|---|
| Authorized Recor                                              | ds to be Released                               | to                                         |                                             |                   |   |
| *First Name                                                   | Ahsoka                                          |                                            | *Last Name                                  | Tano              |   |
| *Access Code                                                  | 8547                                            |                                            | Expiration Date                             | 10/11/2022        |   |
| Department                                                    |                                                 | Records to Release                         | Purpose of                                  | fRelease          |   |
| Financial Aid                                                 | ٩                                               | Loan Information Q Giving access to parent |                                             |                   | + |
|                                                               |                                                 |                                            |                                             |                   |   |
| Authorized Recor<br>*First Name                               | rds to be Released                              | to                                         | *Last Name                                  | Last Name         | + |
| Authorized Recor<br>*First Name<br>*Access Code               | rds to be Released<br>First Name<br>Access Code |                                            | *Last Name<br>Expiration Date               | Last Name<br>Date | + |
| Authorized Recor<br>*First Name<br>*Access Code<br>Department | rds to be Released<br>First Name<br>Access Code | Records to Release                         | *Last Name<br>Expiration Date<br>Purpose of | Last Name<br>Date | + |

- A. Enter the First Name and Last Name of the person you would like to release information to.
- B. Create a four digit access code for this person to use.
- C. Enter an expiration date for this authorization. Maximum allowed time is one year from today.
- D. Select the Department for the records that you would like release.
- E. Select the records for that department you want to release.
- F. Enter a purpose of the release.
- G. Click the information icon to view appropriate purposes of release.
- H. Click the plus sign icon to add additional departments.

#### 3. Click Save when you are finished entering information.

| Authorization to | Release your I  | Record(s) to your Designe | e               |               |     |
|------------------|-----------------|---------------------------|-----------------|---------------|-----|
| Stu Tuffy Titan  |                 |                           | ID 800000000    |               | + - |
| Authorized Recor | ds to be Releas | ed to                     |                 |               |     |
| *First Name      | Ahsoka          |                           | *Last Name      | Tano          | ]   |
| *Access Code     | 8547            |                           | Expiration Date | 10/11/2022    |     |
| Department       |                 | Records to Release        | Purpose of      | Release       |     |
| Financial Aid    | Q               | Loan Information          | Q Giving acce   | ess to parent | + - |
| Authorized Recor | ds to be Releas | ed to                     |                 |               | + - |
| *First Name      | Luke            |                           | *Last Name      | Skywalker     |     |
| *Access Code     | 1138            |                           | Expiration Date | 10/11/2022    |     |
| Department       |                 | Records to Release        | Purpose of      | Release       |     |
| Financial Aid    | Q               | Loan Information          | Q Giving acce   | ess to parent | + - |
|                  |                 | Save                      | Cancel          |               |     |

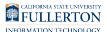

## Removing documents for release

#### 1. To remove a record, click on the minus icon.

| Authorization to Release your Record(s) to your Designee |        |                    |                 |               |     |  |  |
|----------------------------------------------------------|--------|--------------------|-----------------|---------------|-----|--|--|
| Stu Tuffy Titan                                          |        |                    | ID 80000000     |               | + - |  |  |
| Authorized Records to be Released to                     |        |                    |                 |               |     |  |  |
| *First Name                                              | Ahsoka |                    | *Last Name      | Tano          |     |  |  |
| *Access Code                                             | 8547   |                    | Expiration Date | 10/11/2022    |     |  |  |
| Department                                               |        | Records to Release | Purpose of      | Release       |     |  |  |
| Financial Aid                                            | Q      | Loan Information   | Giving acce     | ess to parent | + - |  |  |
| Financial Aid                                            | Q      | Aid Application    | Giving acce     | ess to parent | + - |  |  |
|                                                          |        | Save               | Cancel          |               |     |  |  |

#### 2. Click OK to confirm the deletion.

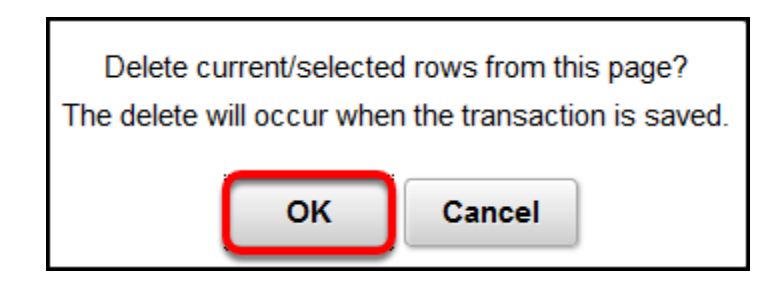

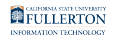

#### 3. Click Save when you are finished making changes.

| Authorization to Release your Record(s) to your Designee |                 |                    |                 |               |     |  |
|----------------------------------------------------------|-----------------|--------------------|-----------------|---------------|-----|--|
| Stu Tuffy Titan                                          |                 |                    | ID 80000000     |               | + - |  |
| Authorized Recor                                         | ds to be Releas | ed to              |                 |               |     |  |
| *First Name                                              | Ahsoka          |                    | *Last Name      | Tano          |     |  |
| *Access Code                                             | 8547            |                    | Expiration Date | 10/11/2022    |     |  |
| Department                                               |                 | Records to Release | Purpose of      | Release       |     |  |
| Financial Aid                                            | Q               | Loan Information   | Q Giving acce   | ess to parent | + - |  |
| Save Cancel                                              |                 |                    |                 |               |     |  |

### **Need More Help?**

For questions or assistance, please contact the IT Help desk:

helpdesk@fullerton.edu

657-278-7777